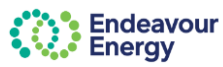

This guide details the information available in your My Projects dashboard in the Connections Portal.

You can **view project details** such as **address**, **milestone** status and dates, paid and unpaid **fees** (and party responsible for each fee), pdf **tax invoices** and your **project contacts at Endeavour Energy**. You can also **download PTCs** (Permission to Connect) where applicable.

This guide includes the steps to **search for your project** by ID, suburb, date range or NMI. It also includes how to **filter** or **group** your My Projects.

| 🕘 Home - Er                                                                                                    | nterprise Customer                                                  | Po 🗙 🔯                                                                                        | User Portal                                                               |                                       |                                                                                         |                |                                                                                                    |                                      |                                                                                                    |                                                                                                    |                                                                                                    |                                                                                                    |                                                                                                    |
|----------------------------------------------------------------------------------------------------|---------------------------------------------------------------------|-----------------------------------------------------------------------------------------------|---------------------------------------------------------------------------|---------------------------------------|-----------------------------------------------------------------------------------------|----------------|----------------------------------------------------------------------------------------------------|--------------------------------------|----------------------------------------------------------------------------------------------------|----------------------------------------------------------------------------------------------------|----------------------------------------------------------------------------------------------------|----------------------------------------------------------------------------------------------------|----------------------------------------------------------------------------------------------------|
| Endea<br>Energ                                                                                                    | avour<br>Y                                                          |                                                                                               |                                                                           |                                       |                                                                                         |                | Но                                                                                                    | me Saved a                           | pplications Payments                                                                                                    | My cart Contact us                                                                                                    | s Project N                                                                                                    | lumber                                                                                                    | Q                                                                                                    |
|                                                                                                    | and a state of                                                      | -                                                                                             |                                                                           |                                       |                                                                                         |                |                                                                                                    |                                      |                                                                                                    |                                                                                                    |                                                                                                    | Time                                                                                                    | -                                                                                                    |
| -                                                                                                    |                                                                     |                                                                                               |                                                                           |                                       |                                                                                         | S. Contraction | AL OF                                                                                                    |                                      | and the second second                                                                                                    | And and a set                                                                                                    |                                                                                                    |                                                                                                    |                                                                                                    |
|                                                                                                    |                                                                     |                                                                                               |                                                                           |                                       |                                                                                         |                |                                                                                                    |                                      |                                                                                                    |                                                                                                    |                                                                                                    | and the second second sec |                                                                                                    |
| /ly Pr                                                                                                    | ojects                                                              | is bel                                                                                        | ow two ta                                                                 | abs                                   | :                                                                                       |                |                                                                                                    |                                      |                                                                                                    |                                                                                                    |                                                                                                    |                                                                                                    |                                                                                                    |
| 10                                                                                                    | tivo Dr                                                             | liante                                                                                        |                                                                           | oto t                                 | hat have                                                                                | foodi          | nourrad on                                                                                                    | d proc                               | aroood to                                                                                                    | the eeee                                                                                                    | aamaa                                                                                                    | .+                                                                                                    |                                                                                                    |
| AC                                                                                                    | uve Pro                                                             | / the                                                                                         | s - projec<br>Engineer                                                    | rina                                  | team pri                                                                                | rees l         | he appropr                                                                                                    | u prog<br>iate de                    | JIESSEO (O                                                                                                    | ine asse<br>being iss                                                                                                    | ssmer<br>ued                                                                                                    | п                                                                                                    |                                                                                                    |
| pic                                                                                                    | 10033 D                                                             |                                                                                               | Ligineer                                                                  | my                                    | ieani pii                                                                               |                |                                                                                                    |                                      | Journenits                                                                                                    | Denig iss                                                                                                    | ueu                                                                                                    |                                                                                                    |                                                                                                    |
| ۸.,                                                                                                    | to ann                                                              | ovod                                                                                          | DTCe -                                                                    | anr                                   | lications                                                                               | that r         | noot Endo                                                                                                    | wour                                 | Eneravie n                                                                                                    | ninimum                                                                                                    | roquire                                                                                                    | amonte                                                                                                    |                                                                                                    |
| Au                                                                                                    |                                                                     | ovec                                                                                          | <b>FICS</b> -                                                             | app                                   | JIICALIONS                                                                              | แม่สเท         | neel Endea                                                                                                    | avouri                               | Elleiuv S II                                                                                                    |                                                                                                    | reduire                                                                                                    | ennenns                                                                                                    |                                                                                                    |
| WIII                                                                                                    |                                                                     |                                                                                               |                                                                           |                                       | to motion                                                                               |                | امما بامم ما                                                                                                    |                                      | diatab.                                                                                                    |                                                                                                    |                                                                                                    |                                                                                                    | 4                                                                                                    |
| ****                                                                                                    | I have F                                                            | PTCs                                                                                          | approve                                                                   | d au                                  | utomatica                                                                               | ally an        | d received                                                                                                    | imme                                 | diately                                                                                                    |                                                                                                    |                                                                                                    |                                                                                                    | -<br>}                                                                                                    |
| vviii                                                                                                    | I have F                                                            | PTCs                                                                                          | approve                                                                   | d au                                  | utomatica                                                                               | ally an        | d received                                                                                                    | imme                                 | diately                                                                                                    | . 7                                                                                                    |                                                                                                    |                                                                                                    | Select                                                                                                    |
|                                                                                                    | have F                                                              | PTCs                                                                                          | approve                                                                   | d au                                  | utomatica                                                                               | ally an        | d received                                                                                                    | imme                                 | diately                                                                                                    | • /                                                                                                    |                                                                                                    |                                                                                                    | Select                                                                                                    |
| rojects                                                                                                    | Auto approved                                                       | PTCs                                                                                          | approve                                                                   | d au                                  | utomatica                                                                               | ally an        | d received                                                                                                    | imme                                 | diately                                                                                                    |                                                                                                    | - 1                                                                                                    |                                                                                                    | Select                                                                                                    |
| Projects                                                                                                    | Auto approved                                                       | PTCs<br>उटाव<br>श्र                                                                           | approve                                                                   | d au                                  | utomatica                                                                               | ally an        | d received                                                                                                    | imme                                 | diately                                                                                                    | Suburb                                                                                                    | · - 1 · · · ·                                                                                                   |                                                                                                    | Select                                                                                                    |
| Projects                                                                                                    | Auto approved                                                       | PTCs<br>PTCs                                                                                  | approve                                                                   | d au                                  | utomatica                                                                               | ally an        | d received                                                                                                    | imme                                 | diately                                                                                                    | Suburb                                                                                                    | Ø Fields                                                                                                    | Q<br>X Density                                                                                                    | Select                                                                                                    |
| Projects                                                                                                    | Auto approved                                                       | PTCs<br>PTCs<br>Project<br>Street                                                             | approved                                                                  | d au                                  | utomatica<br>Project                                                                    | ally an        | From<br>Project                                                                                                    | imme                                 | i Last Status                                                                                                    | Suburb                                                                                                    | Ø Fields<br>EE Con                                                                                              | Q<br>X Density                                                                                                    | Select<br>1 Export<br>C Refresh                                                                                                    |
| Projects<br>Projects                                                                                                    | Auto approved I                                                     | PTCs<br>PTCs<br>Project<br>Street<br>56 SOMERSE                                               |                                                                           | d au                                  | Project<br>Suburb<br>STANHOPE GARDEN                                                    | s              | d received                                                                                                    | imme<br>dged                         | To To Last Status<br>Date 20 November, 20                                                                                                    | Suburb<br>& Group                                                                                                    | Fields EE Con Zahld S                                                                                           | Q<br>X Density<br>ttact<br>yed                                                                                                    | Select                                                                                                    |
| Projects<br>Projects<br>Ject<br>L5125<br>L5123<br>L6085                                                                                                    | Auto approved                                                       | PTCs<br>Project<br>Street<br>56 SOMERSE<br>72 HUNTING<br>MAMRE                                | T STREET<br>WOOD DRIVE                                                    | d au                                  | Project<br>Suburb<br>STANHOPE GARDEN<br>EASTERN CREEK                                   | ally an        | d received<br>From<br>From<br>Project<br>Status<br>Application Acknow<br>Application Acknow                                                                                                    | imme<br>Mgged<br>Mgged               | iately<br>diately<br>To<br>E<br>20 November, 20<br>20 November, 20                                                                                                    | Suburb<br>E Group<br>24<br>24<br>24                                                                                                    | Ø Fields<br>EE Con<br>Zahid S<br>Zahid S<br>Zeeshan                                                             | Q     X Density tact yed yed whethooz                                                                                                    | Selec<br>1 Expor<br>C Refresh                                                                                                    |
| Projects<br>Project<br>L5125<br>L5123<br>L6085                                                                                                    | Auto approved I                                                     | PTCs<br>PTCs<br>PTCs<br>Project<br>Storet<br>56 SOMERSI<br>72 HUNTING<br>MAMRE                | approved<br>T STREET<br>WOOD DRIVE                                        | d au                                  | Project<br>Suburb<br>STANHOPE GARDEN<br>STANHOPE GARDEN<br>KEMPS CREEK                  | ally an        | From<br>Project<br>Status<br>Application Acknowl<br>Application Acknowl                                                                                                    | imme<br>Mged<br>Mged<br>Mged         | To     To     To     ZO November, 20     November, 20                                                                                                    | Suburb<br>Croup<br>24<br>24<br>24                                                                                                    | Fields     EE Con     Zahid S     Zeshar                                                                        | Q.<br>X Densky<br>ttact<br>yed<br>n Mehfooz                                                                                                    | Select                                                                                                    |
| Projects<br>Projects<br>Dject<br>1.5125<br>1.5123<br>1.6085                                                                                                    | Auto approved                                                       | PTCs<br>Project<br>Street<br>55 SOMERSI<br>72 HUNTING<br>MAMRE                                | T STREET<br>WOOD DRIVE                                                    | d au                                  | Project<br>Suburb<br>STANHOPE GARDEN<br>EASTERN CREEK<br>KEMPS CREEK                    | ally an        | From<br>Project<br>Status<br>Application Acknowl<br>Application Acknowl                                                                                                    | imme<br>Higed<br>Higed<br>Higed      | i Last Status i Date 20 November, 20 20 November, 20                                                                                                    | Suburb<br>Croup<br>24<br>24<br>24                                                                                                    | Ø Fields     EE Con     Zahid S     Zeeshar                                                                     | Q<br>X Density<br>ttact<br>yed<br>yed<br>n Mehfooz                                                                                                    | Select                                                                                                    |
| Projects<br>Projects<br>25125<br>215123<br>16085<br>Projects                                                                                                    | Auto approved                                                       | PTCs<br>Project<br>Street<br>56 SOMERSE<br>72 HUNTING<br>MAMRE<br>PTCs                        | approved<br>T STREET<br>NOOD DRIVE                                        | : : :                                 | Project<br>Suburb<br>STANHOPE GARDEN<br>EASTERN CREEK<br>KEMPS CREEK                    | s              | From<br>Project<br>Status<br>Application Acknowl<br>Application Acknowl                                                                                                    | kdged<br>ddged<br>ddged              | To To Last Status Date 20 November, 20 20 November, 20                                                                                                    | Suburb<br>© Group<br>24<br>24<br>24                                                                                                    | Ø Fields<br>E EE Con<br>Zahid S<br>Zeeshai                                                                      | Q<br>X Density<br>itact<br>yyed<br>yed<br>N Mehfooz                                                                                                    | ) ± Export                                                                                                    |
| Projects<br>Projects<br>0ject<br>125125<br>125025<br>126085<br>Projects                                                                                                    | Auto approved                                                       | PTCs<br>Project<br>Street<br>56 soMERSI<br>72 HUNTING<br>MAMRE<br>PTCs                        | approved<br>T STREET<br>WOOD DRIVE                                        | i                                     | Project<br>Suburb<br>STANHOPE GARDEN<br>EASTERN CREEK<br>KEMPS CREEK                    | s              | received     From     From     Project     Status     Application Acknowl     Application Acknowl     Application Acknowl     To                                                                                                    | imme<br>idged<br>idged<br>idged      | i Last Status Date 20 November, 20 20 November, 20 i Suburb                                                                                                    | Suburb<br>Croup<br>24<br>24<br>24<br>NMI                                                                                                    | Ø Fields<br>E EE Con<br>Zahid S<br>Zahid S<br>Zeeshar                                                           | Q<br>X Density<br>Itact<br>yed<br>yed<br>n Mehfooz                                                                                                    | Select<br>( 1 Expor<br>( C Refresh                                                                                                    |
| Projects<br>Project<br>L5125<br>L6085<br>Projects<br>Projects                                                                                                    | Auto approved                                                       | PTCs<br>Project<br>Street<br>55 SOMERSI<br>72 HUNTING<br>MAMRE<br>PTCS                        | approved<br>T STREET<br>WOOD DRIVE                                        | :                                     | Project<br>Suburb<br>STANHOPE GARDEN<br>EASTERN CREEK<br>KEMPS CREEK                    | s              | received     From     Project     Project     Projects     Application Acknowl     Application Acknowl     To                                                                                                    | imme<br>Mged<br>Mged                 | i Last Status Date 20 November, 20 20 November, 20 i Suburb                                                                                                    | Suburb<br>Croup<br>24<br>24<br>24<br>24<br>24<br>24<br>24<br>24<br>24<br>24                                                                                                    | Ø Fields<br>EE Con<br>Zahid S<br>Zeishar<br>Ø Fields                                                            | Q<br>X Density<br>ttact<br>yed<br>yed<br>n Mehfooz<br>Q<br>X Density                                                                                                    | Select<br>( t Export<br>( C Refresh<br>)<br>( t Expo<br>)<br>( C Refresh                                                                                                    |
| Projects Projects Projects Projects Projects Projects Projects Oject ID                                                                                                    | Auto approved<br>:<br>Auto approved<br>:<br>Project Stre            | PTCs<br>Project<br>Street<br>56 SOMERSE<br>56 SOMERSE<br>57 HUNTING<br>MAMRE<br>PTCs<br>et :  | approved<br>a<br>a<br>a<br>a<br>a<br>a<br>a<br>a<br>a<br>a<br>a<br>a<br>a | : : : : : : : : : : : : : : : : : : : | Project<br>Suburb<br>STANHOPE GARDEN<br>EASTERN CREEK<br>KEMPS CREEK                    | s              | d received<br>From<br>Project<br>Projects<br>Application Acknowl<br>Application Acknowl<br>Application Acknowl<br>Application Acknowl<br>Application Acknowl<br>Application Acknowl                                                                                                    | imme<br>Mgged<br>Mgged<br>Mgged<br>: | i Last Status Date 20 November, 20 20 November, 20 20 November, 20 i Suburb Load/Export                                                                                                    | Suburb<br>Suburb<br>Suburb | Ø Fields<br>EE Con<br>Zahid S<br>Zeeshar<br>Ø Fields<br>Date                                                    | Q<br>X Density<br>stact<br>yed<br>yed<br>n Mehlooz<br>Q<br>X Density<br>PTC Docum                                                                                                    | Select                                                                                                    |
| Projects Projects Pro | Auto approved<br>:<br>Auto approved<br>:<br>Project Stro<br>MARSDEN | PTCs<br>Project<br>Street<br>56 SOMERSI<br>56 SOMERSI<br>56 SOMERSI<br>9 PTCs<br>PTCs<br>et : | A T STREET<br>WOOD DRIVE<br>Project Suburb<br>PARRAMATTA                  | : :                                   | Project<br>Suburb<br>StANHOPE GARDEN<br>EASTERN CREEK<br>KEMPS CREEK                    | s<br>From      | d received<br>From<br>Project<br>Projects<br>Application Acknowl<br>Application Acknowl<br>Application Acknowl<br>Application Acknowl<br>Application Acknowl<br>Application Acknowl<br>Application Acknowl<br>Application Acknowl                                                                                                    | ndged<br>dgged<br>dgged<br>:         | diately<br>Control of the second second | E Suburb<br>Suburb<br>Caroup<br>24<br>24<br>24<br>24<br>24<br>24<br>24<br>24<br>24<br>24                                                                                                    | Ø Fields     EE Con     Zahid S     Zeshar      Ø Fields      Ø Fields      Ø Fields      Date     er, 2024     | Q<br>X Density<br>tact<br>yed<br>yed<br>Mehfooz<br>X Density<br>PTC Docum<br>L Downl                                                                                                    | Select                                                                                                    |
| Projects Projects Projects Projects Projects Projects Projects Voject ID VC0197 VC0193                                                                                                    | Auto approved<br>Auto approved<br>Auto approved                     | PTCs<br>Project<br>Street<br>56 SOMERSI<br>72 HUNTING<br>MAMRE<br>PTCs<br>et :                | A Project Suburb<br>Project Suburb<br>PARRAMATTA<br>CLAREMONT MEAL        | i i                                   | Project<br>Suburb<br>StanHOPE GARDEN<br>STANHOPE GARDEN<br>EASTERN CREEK<br>KEMPS CREEK | s              | received     From     From     Project     Projects     Status     Application Acknowl     Application Acknowl     Applic | imme<br>ndged<br>dged<br>dged<br>:   | i Load/Export                                                                                                    | E Suburb<br>Caroup<br>24<br>24<br>24<br>24<br>24<br>24<br>24<br>24<br>24<br>24                                                                                                    | Ø Fields     EE Con     Zahid S     Zeeshar      Ø Fields      Ø Fields      J     Ø Fields      J     ar, 2024 | Q<br>X Density<br>ttact<br>yed<br>n Mehfooz<br>Q<br>X Density<br>PTC Docum<br>L Downl<br>L Downl                                                                                                    | Select<br>( £ Export<br>( C Refresh<br>)<br>( C Refresh<br>)<br>( C Refresh<br>)<br>( C Refresh<br>)<br>( C Refresh<br>)<br>)<br>( C Refresh<br>)<br>)<br>)<br>( C Refresh<br>)<br>)<br>)<br>( C Refresh<br>)<br>)<br>)<br>( C Refresh<br>)<br>)<br>)<br>)<br>( C Refresh<br>)<br>)<br>)<br>)<br>)<br>)<br>( C Refresh<br>)<br>)<br>)<br>)<br>)<br>)<br>)<br>)<br>)<br>)<br>)<br>)<br>) |

#### IF YOU DON'T SEE YOUR PROJECT LISTED IN MY PROJECTS

- The default view is **30 projects**. If you have more than 30 projects, when you filter or group any of the columns, you will then see all your projects
- · The projects you can view are determined by your email address

The email address you use to log in to the Customer Portal is matched against the email address in the application / project. You can see any projects where you are a **contact** on the project i.e. the **Applicant**, **Site Contact**, **Property Owner** or **ASP** 

- · For applications that incur a fee:
  - it may take up to 2 minutes (after payment has been processed) for the application to be converted to a Project and appear in your My Projects dashboard
  - if the fee hasn't yet been paid (you chose payment method BPAY or EFT), your application is visible in Payments > Pending payments

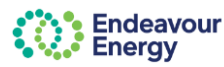

#### SEARCH FOR PROJECT USING PROJECT NUMBER

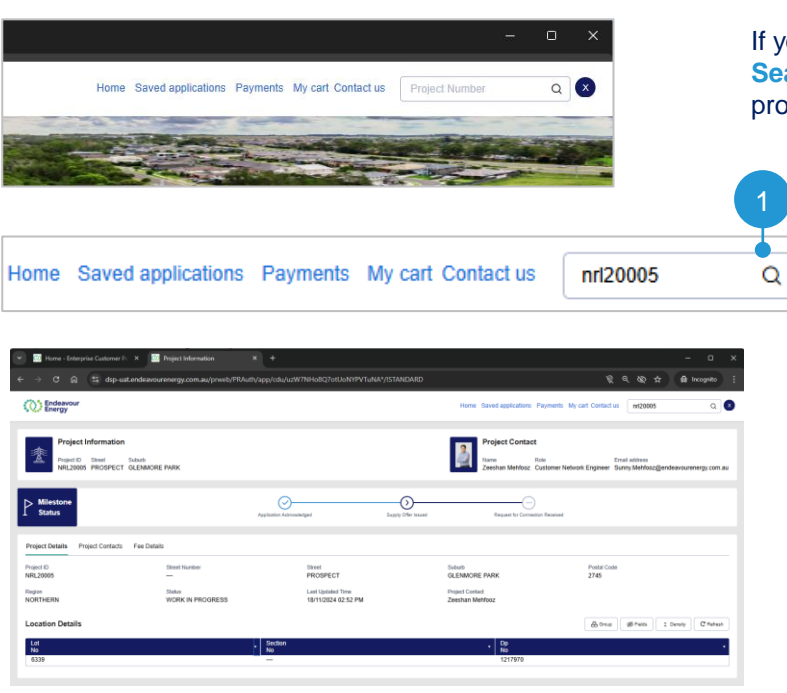

If you know the **Project Number**, you can use the **Search** field (top right of the screen) to search for the project.

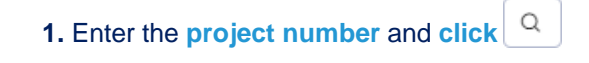

**Note**: The search is not case sensitive, but you must enter the full project ID e.g. nrl20005 and not 20005

2. The Project Details display.

OR

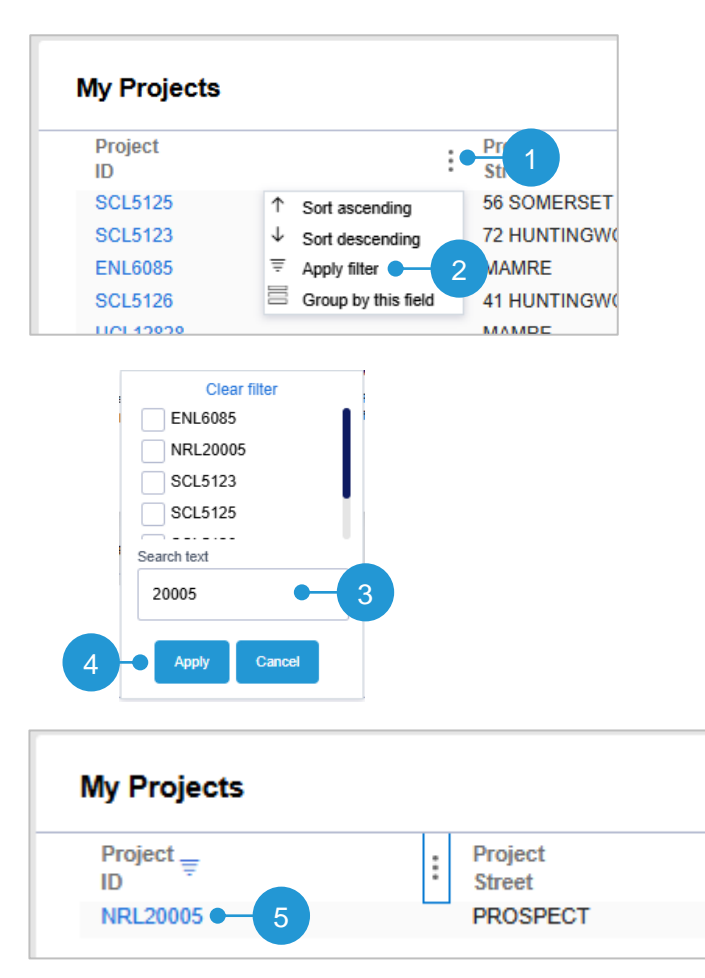

If you know the **Project Number or part of the number**, use the filter on the **Project ID** column

(Project ID column is under Active projects tab and under System Generated PTC tab).

- 1. Click in the Project ID column heading
- 2. Select Apply filter

**3. Enter the project number** or **part of the number** (or select the checkbox in the list if you can see the project number)

4. Click Apply

**5.** Click the project number to display the project details

identifies the column on which you've set the filter

Note: To remove the filter, click

C Refresh

(or, if you navigate to another page, the filter is automatically removed when you return to your Home page).

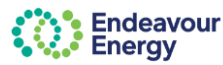

#### SEARCH OR FILTER BY DATE OR DATE RANGE

| From 3/11/2024      | 18/1 | 11/20 | )24  |     |      | s   | uburb |     |     |      |      |     |      | 2<br>Q |
|---------------------|------|-------|------|-----|------|-----|-------|-----|-----|------|------|-----|------|--------|
|                     | ~    |       | Octo | ber | 2024 |     |       |     | N   | love | mber | 202 | 4    | >      |
|                     | Sun  | Mon   | Tue  | Wed | Thu  | Fri | Sat   | Sun | Mon | Tue  | Wed  | Thu | Fri  | Sat    |
| Last Status<br>Date | 29   | 30    | 1    | 2   | 3    | 4   | 5     | 27  | 28  | 29   | 30   | 31  | 1    | 2      |
| 18 November, 2024   | 6    | 7     | 8    | 9   | 10   | 11  | 12    | 3   | 4   | 5    | 6    | 7   | 8    | 9      |
| 20 November, 2024   | 13   | 14    | 15   | 16  | 17   | 18  | 19    | 10  | 11  | 12   | 13   | 14  | 15   | 16     |
| 20 November, 2024   | 20   | 21    | 22   | 23  | 24   | 25  | 26    | 17  | 18  | 19   | 20   | 21  | 22   | 23     |
| 20 November, 2024   | 27   | 28    | 29   | 30  | 31   | 1   | 2     | 24  | 25  | 26   | 27   | 28  | 29   | 30     |
| 18 November, 2024   | 3    | 4     | 5    | 6   | 7    | 8   | 9     | 1   | 2   | 3    | 4    | 5   | 6    | 7      |
| 20 November, 2024   |      | Clear |      | )   |      |     |       |     |     |      |      |     | Appl | y      |

To filter the list of projects to specific application submission dates:

1. Select a date from the calendar in the **From** and **To** fields

2. Click to apply the date filter to your project list.

**Note**: The My Projects <u>list</u> shows the Last Status Date (*i.e.*, the date of the last status change), but the date filter (From and To) is using the application start date.

Note: To clear the date filter, click in the From or To field, click **Clear** and click **Q** or

C Refresh

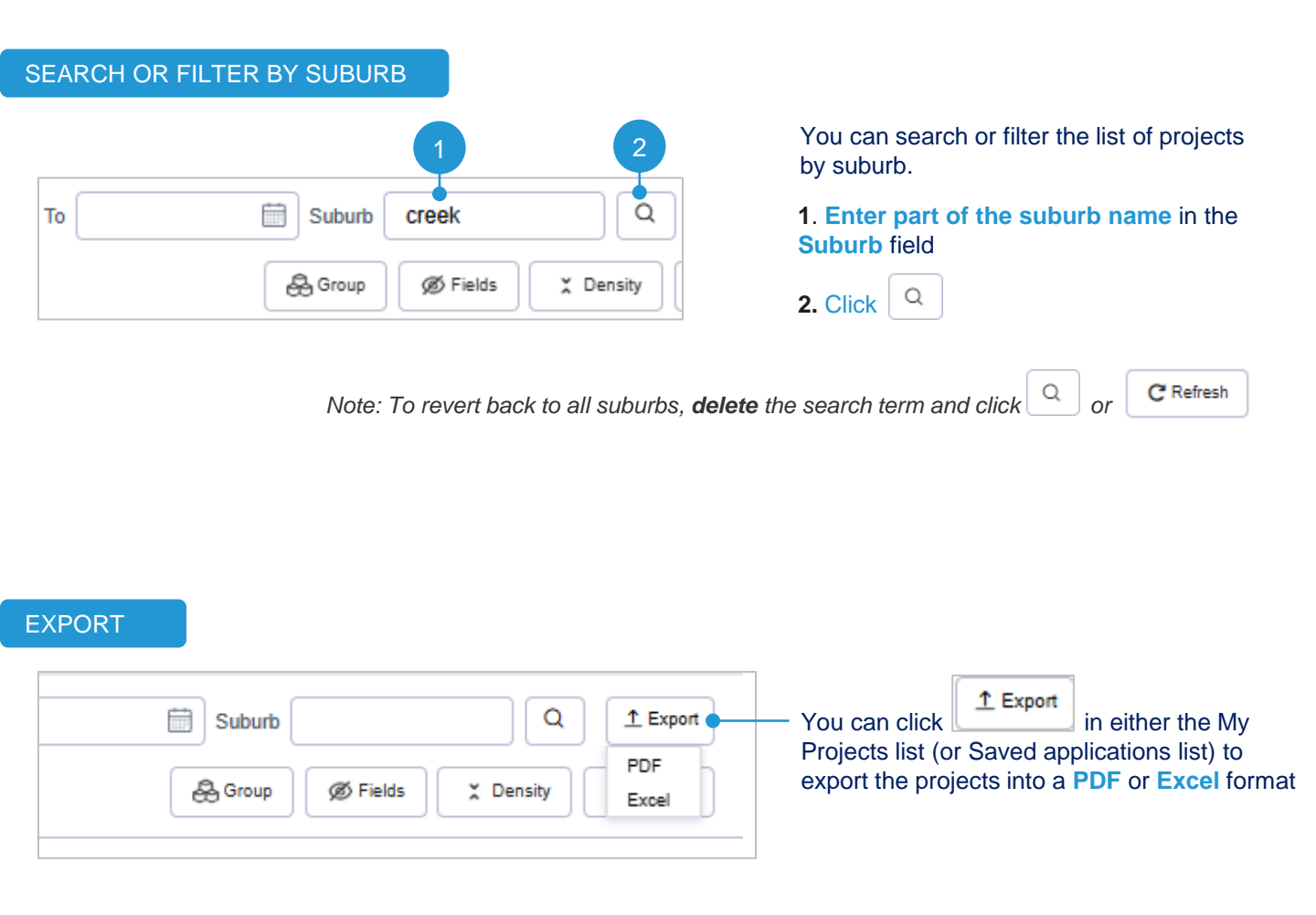

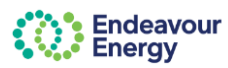

#### GROUP

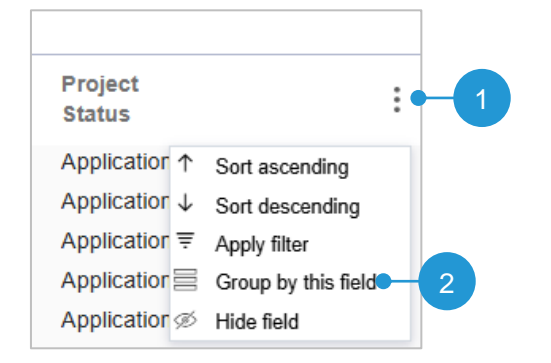

You may also find it useful to group the list by Milestone status (Project Status).

1. Click in the Project Status column heading

- 2. Select Group by this field
- 3. The list of projects is grouped by status

| ~ | Project<br>ID            | :         | Project<br>Street    | : | Project<br>Suburb | : | Project<br>Status        | : |
|---|--------------------------|-----------|----------------------|---|-------------------|---|--------------------------|---|
| ~ | Project Status: Applicat | ion Ackno | wledged - 3          |   |                   |   |                          |   |
|   | SCL5125                  |           | 56 SOMERSET STREET   |   | STANHOPE GARDENS  |   | Application Acknowledged |   |
|   | SCL5123                  |           | 72 HUNTINGWOOD DRIVE |   | EASTERN CREEK     |   | Application Acknowledged |   |

**Note**: To **remove** this setting, click in the Project Status column heading and select **Ungroup**.

|    | My I | Projects                    |              |                      |   |                   |   |                         | From            | _ |
|----|------|-----------------------------|--------------|----------------------|---|-------------------|---|-------------------------|-----------------|---|
|    |      |                             |              |                      |   |                   |   |                         |                 |   |
|    | ~    | Project<br>ID               | :            | Project<br>Street    | : | Project<br>Suburb | : | Project<br>Status       | :               |   |
|    | ~    | Project Status: Application | Acknowledged |                      |   |                   |   | 1                       | Sort descending |   |
|    |      | SCL5125                     |              | 56 SOMERSET STREET   |   | STANHOPE GARDENS  |   | Application Acknowledge | Apply filter    |   |
|    |      | SCL5123                     |              | 72 HUNTINGWOOD DRIVE |   | EASTERN CREEK     |   | Application Acknowledge | Ungroup         |   |
|    |      | ENL6085                     |              | MAMRE                |   | KEMPS CREEK       |   | Application Acknowledge | 5 Hide field    |   |
| 11 |      |                             |              |                      |   |                   |   |                         |                 |   |

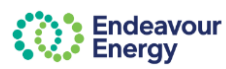

#### **DISPLAY PROJECT DETAILS**

#### ACTIVE PROJECTS

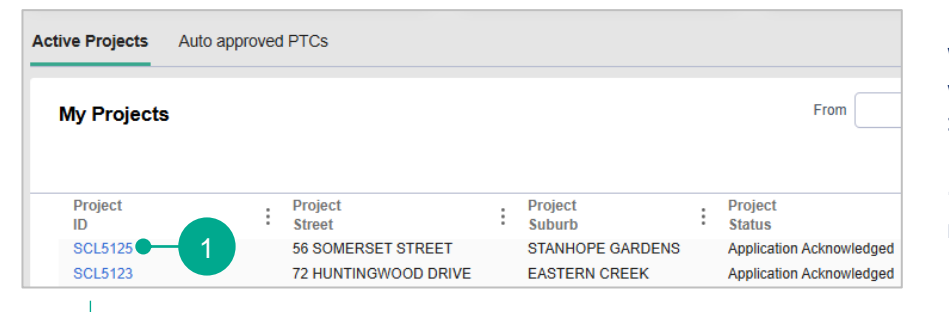

When you have found the project you want to display in your **Active Projects** > **My Projects** list:

1. Click on the **Project ID** to view more details

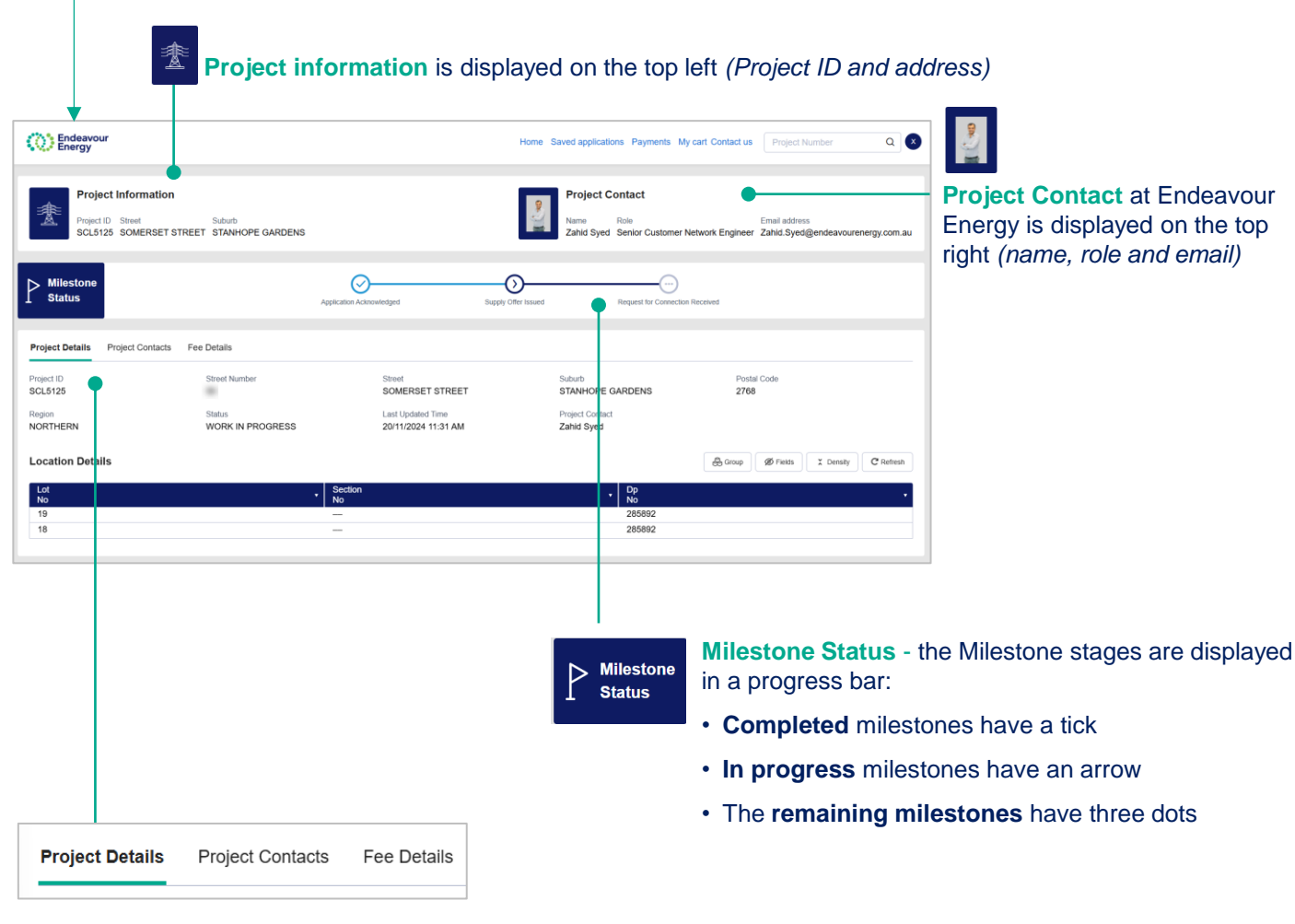

The lower section of the screen is divided into tabs:

#### Project Details tab displays by default.

This shows the full address, application status, the date and time the application was last updated and your Project Contact at Endeavour Energy.

The **Location Details** table lists the Lot, Section and DP numbers.

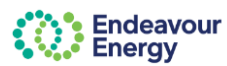

DISPLAY PROJECT DETAILS (continued)

ACTIVE PROJECTS (continued)

#### PROJECT CONTACTS TAB

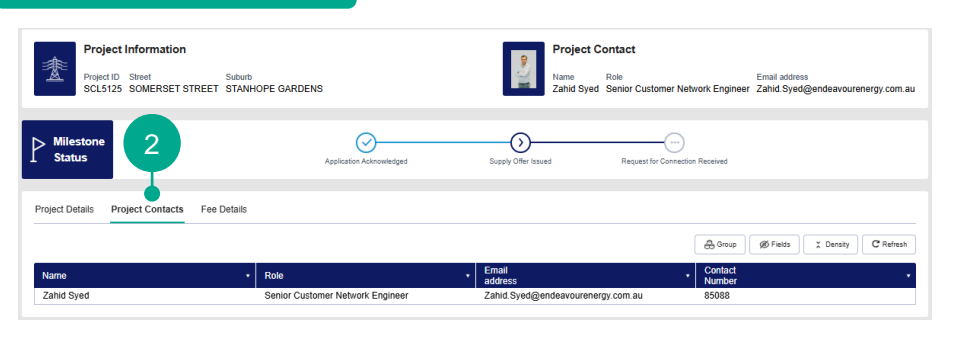

2. Select the Project Contacts tab to view a full list of your contacts at Endeavour Energy and their contact phone numbers and email

#### FEE DETAILS TAB

| Project Information<br>Project ID Street<br>SCL5125 SOMERSET STREET | Suburb<br>STANHOPE GARDENS | Project Con<br>Name R<br>Zahid Syed S | n <b>tact</b><br><sup>tole</sup><br>ienior Customer Network E | Email address<br>ngineer Zahid.Syed@endeavourenerg                                                                                                    | <b>4.</b> Select the <b>F</b><br><b>paid</b> tax invoid | ee Details tab to view                    |
|---------------------------------------------------------------------|----------------------------|---------------------------------------|---------------------------------------------------------------|----------------------------------------------------------------------------------------------------|---------------------------------------------------------|-------------------------------------------|
| Milestone<br>Status                                                 | Application Acknowled      | yed Supply Offer Issued               | Request for Connection Receiv                                 | ed                                                                                                    |                                                         |                                           |
| Project Details Project Contacts Fee I                              | Details                    |                                       |                                                               |                                                                                                    | _                                                       |                                           |
| Proforma Invoice Number                                             | Total Amount               | Date Issued                           | Contact Name                                                  | Status Download                                                                                                    | You can dowr                                            | nload a copy of a paid                    |
| > SCL5125A1                                                         | \$1,100.00                 | 20/11/24 11:00 AM                     | Nicola UAT                                                    | Paid <u>4</u> Dow                                                                                                    | 🚰 tax invoice vi                                        | a this tab                                |
|                                                                     |                            |                                       |                                                               |                                                                                                    | ( <u>unpaid</u> invoid<br>Payments > F                  | ces can be viewed in<br>Pending payments) |
|                                                                     | Endo<br>Ener               | eavour<br>'gy                         |                                                               | Endeavour Energy<br>ABN 11 247356 520<br>T 153 716<br>Level 40-42, 8 Parramatta Square<br>10 Darcy Street<br>Parramatta NSW 2150<br>PO Box 811, Seven Hills NSW 1730 |                                                         |                                           |
|                                                                     |                            | TAX INVO                              |                                                               |                                                                                                    |                                                         |                                           |
|                                                                     | Invoice Number: 001001000  | 151                                   |                                                               | Invoice Date: 20 Nov 2                                                                                                    | 24                                                      |                                           |
|                                                                     | Billing To: Nico           | la<br>field, NSW, 2122                |                                                               | •                                                                                                    | The Billing Pa                                          | rty name is at the top                    |

The **Billing Party** name is at the top of the tax invoice (**Billing To**)

You are always sent a copy of the tax invoice via email if you are the billing party, i.e., you paid via credit card or you selected to pay via BPAY / EFT and did not nominate another billing party in the Bill to Details section of your application.

| Project Details         | Project Contacts | Fee Details  |             |
|-------------------------|------------------|--------------|-------------|
| Proforma Invoice Number |                  | Total Amount | Date Issued |
| No items                |                  |              |             |

Note: If there is no fee for your application, the Fee Details tab states No items.

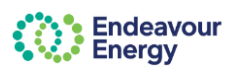

蟗

#### **DISPLAY PROJECT DETAILS**

#### **AUTO APPROVED PTCs**

| Active Proj | jects  | Aut | to approved PTCs |     |                   |    |                 |    |                       |   |             |    |                   |                |                 |        |
|-------------|--------|-----|------------------|-----|-------------------|----|-----------------|----|-----------------------|---|-------------|----|-------------------|----------------|-----------------|--------|
| My Pi       | roject | S   |                  |     |                   |    | From            |    | To                    |   | Suburb      |    | NMI               | Q<br>X Density | <u>1</u><br>  C | Export |
| Proje       | ct ID  | :   | Project Street   | :   | Project Suburb    | Т  | Гуре            | :  | NMI                   | : | Load/Export | :  | PTC Issued Date   | PTC Docum      | ient            | :      |
| DNC         | 0197   |     | MARSDEN          |     | PARRAMATTA        | Ģ  | Generator       |    | 4311415541            |   | 3.35        |    | 21 November, 2024 | <u>↓</u> Down  | load            |        |
| DNC         | 0193   |     | REDWOOD          |     | CLAREMONT MEADOWS | G  | Generator       |    | 4310000503            |   | 8.00        |    | 20 November, 2024 | Down           | load            |        |
| DNC         | 0161   |     | MAMRE            |     | KEMPS CREEK       | N  | New Connections |    | 4311447146,4311447145 |   | 100.00      |    | 18 November, 2024 | <u>↓</u> Down  | load            |        |
|             | ,      | WI  | hen you ha       | ave | e found the pro   | oj | ect in your Aut | tC | o approved PTC        | S | > My Projec | ts | list:             |                |                 |        |

Click <u>Download</u> to download a copy of the Permission to Connect (PTC)

# The **Save As** window opens and you are prompted to select where to save the file. Select the location and then click Save.

#### To view more details, click on the Project ID

| Project information displays the Project |
|------------------------------------------|
| ID, Street and Suburb                    |

| Endeavour<br>Energy                          |                                             | Home Saved appli     | cations Payments My cart Contact        | us Project Number   | ۹ 🔞                                                                                                   |
|----------------------------------------------|---------------------------------------------|----------------------|-----------------------------------------|---------------------|----------------------------------------------------------------------------------------------------|
| Project Info<br>Project ID Str<br>DNC0197 M/ | ormation<br>eet Suburb<br>ARSDEN PARRAMATTA |                      |                                         |                     | Milestone Status - the Milestone                                                                      |
| Milestone<br>Status                          |                                             | Application Received | Permission to Connect Issued            |                     | <ul> <li>stages are displayed in a progress bar:</li> <li>Completed milestones have a tick</li> </ul> |
| Project Details Project                      | t Documents                                 |                      |                                         |                     |                                                                                                    |
| Project ID<br>DNC0197                        | Street Number                               | Street<br>MARSDEN    | Suburb<br>PARRAMATTA                    | Postal Code<br>2150 |                                                                                                    |
| Region<br>CENTRAL                            | Type<br>Generator                           | Load/Export<br>3.349 | Application Date<br>21/11/2024 01:02 PM |                     |                                                                                                    |
| NMI                                          |                                             | Site Address         |                                         |                     |                                                                                                    |
| 4311415541                                   |                                             | SE 403 MARSDEN S     | T PARRAMATTA 2150 NSW                   |                     |                                                                                                    |

The lower section of the screen is divided into tabs:

**Project Details** tab displays by default. This shows the full address, region, application type, load/export value, application date and time.

The table lists the NMI(s) and site address

Select the **Project Documents** to view the PTC and Application documents and the date & time they were issued. You can download these documents.

| Project Details Project Documents |                   |          |
|-----------------------------------|-------------------|----------|
| Document Name                     | Date Issued       |          |
| PTC PDF                           | 21/11/24 10:23 AM | Download |
| Application PDF                   | 21/11/24 10:23 AM | Download |